Zener diode se najčešće koriste za ograničavanje (limitiranje) napona. Sljedećom vježbom istražena su dva strujna kruga.

A. Jednostavni strujni krug s jednom Zener diodom. Dioda D5 se treba premostiti kratkim vodičem. U pokusu A ulazni napon  $V_e$  se povećava korak po korak i izlazni napon  $V_a$  se mjeri za svaki korak. Vrijednosti se trebaju unijeti u tablicu ispod i prikazati u grafu.

B. Strujni krug s dvije Żener diode. Strujni krug se napaja izmjeničnim naponom i promatra pomoću osciloskopa.

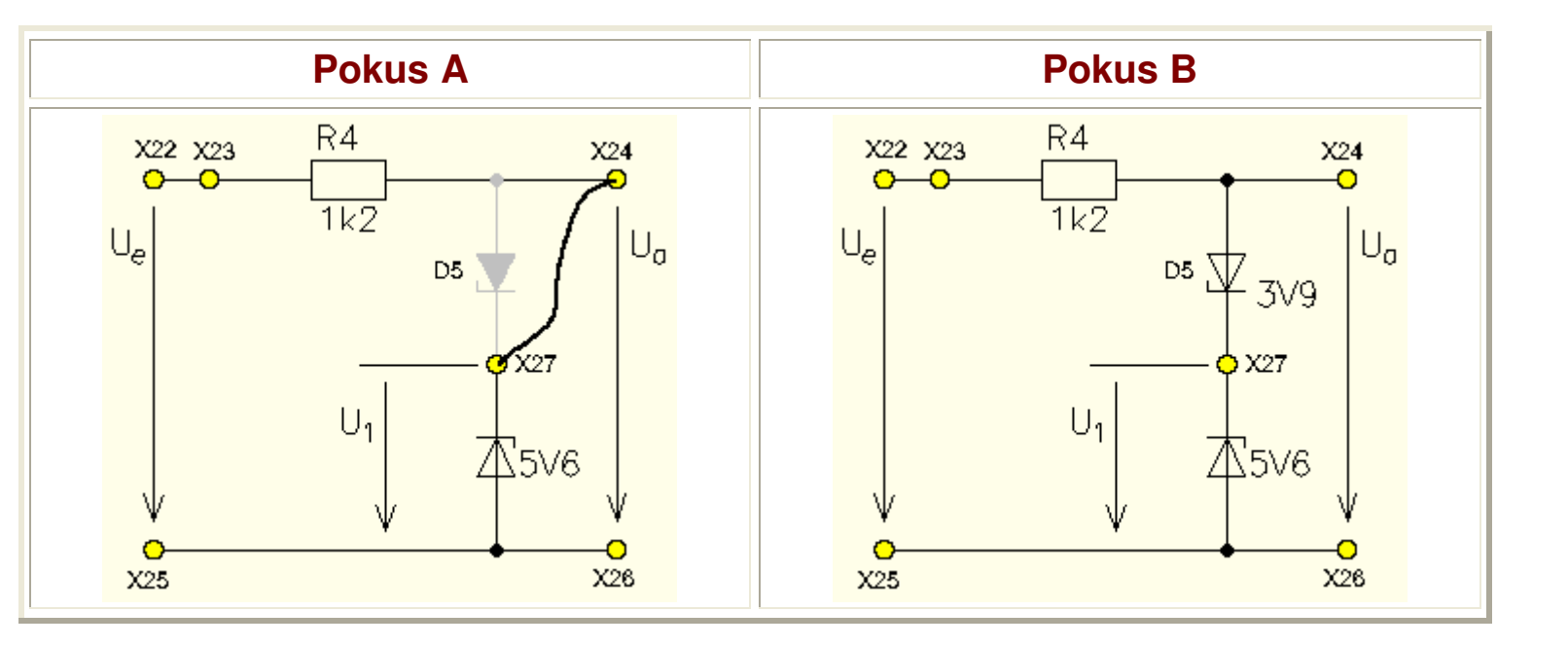

| Postupak A                                                                                                    |                |                   |  |
|----------------------------------------------------------------------------------------------------|----------------|-------------------|--|
| <ol> <li>Spojite Experimenter na Uni<i>Tr@in</i>-I sučelje i umetnite karticu <i>Diodes</i><br/>SO4203-7A.</li> <li>Spojite pokusno polje III sa Uni<i>Tr@in</i>-I sučeljem kako je prikazano<br/>shemom i u popisom spojeva.</li> </ol> | Popis spojeva  |                   |  |
|                                                                                                    | Od             | Prema             |  |
|                                                                                                    | Sučelje S      | Priključak<br>X22 |  |
|                                                                                                    | Sučelje<br>GND | Priključak<br>X25 |  |
|                                                                                                    | Sučelje B+     | Priključak<br>X24 |  |
|                                                                                                    | Sučelje B-     | Priključak<br>X26 |  |

|                                                                                                    | -                         |                                           |
|----------------------------------------------------------------------------------------------------|---------------------------|-------------------------------------------|
|                                                                                                    | Sučelje A+                | Sučelje S                                 |
|                                                                                                    | Sučelje A-                | Sučelje<br>GND                            |
|                                                                                                    | Priključak<br>X24         | Priključak<br>X27<br>D5<br>prespojen      |
| $\begin{array}{c} \begin{array}{c} \begin{array}{c} \begin{array}{c} \begin{array}{c} \\ \\ \\ \\ \\ \\ \\ \\ \\ \\ \\ \\ \\ \\ \\ \\ \\ \\ \\$ |                           |                                           |
| Zatvorite sve virtualne instrumente i otvorite sljedeće virtualne                                                                               | Pos                       | tavke                                     |
| instrumente iz <i>Instruments</i> izbornika:<br>- DC izvor,<br>- Voltmetar A i<br>- Ampermetar B                                                | DC izvor                  | Uključeno,<br>Amplituda<br>inicijalno 0 V |
| i podesite ih kako je prikazano u tablici.                                                                                                    | Voltmetar A<br><b>V</b> e | Analogno<br>Raspon 10 V<br>DC i AV        |
|                                                                                                    |                           | Analogno<br>Raspon 10 V<br>DC i AV        |
|                                                                                                    |                           |                                           |

 Spojite potrebne instrumente. Namjestite DC izvor virtualnog instrumenta na svaku vrijednost slijedno, kako je dano tablicom.
 Za svako povećanje, mjerite ulazni napon V<sub>e</sub> ( DC izvor napona) i izlazni napon V<sub>a</sub> koristeći dva virtualna instrumenta i unesite vrijednosti u tablicu ispod.
 Kada su sve vrijednosti unešene, prebacite tablicu u grafički prikaz (*Chart mode*).

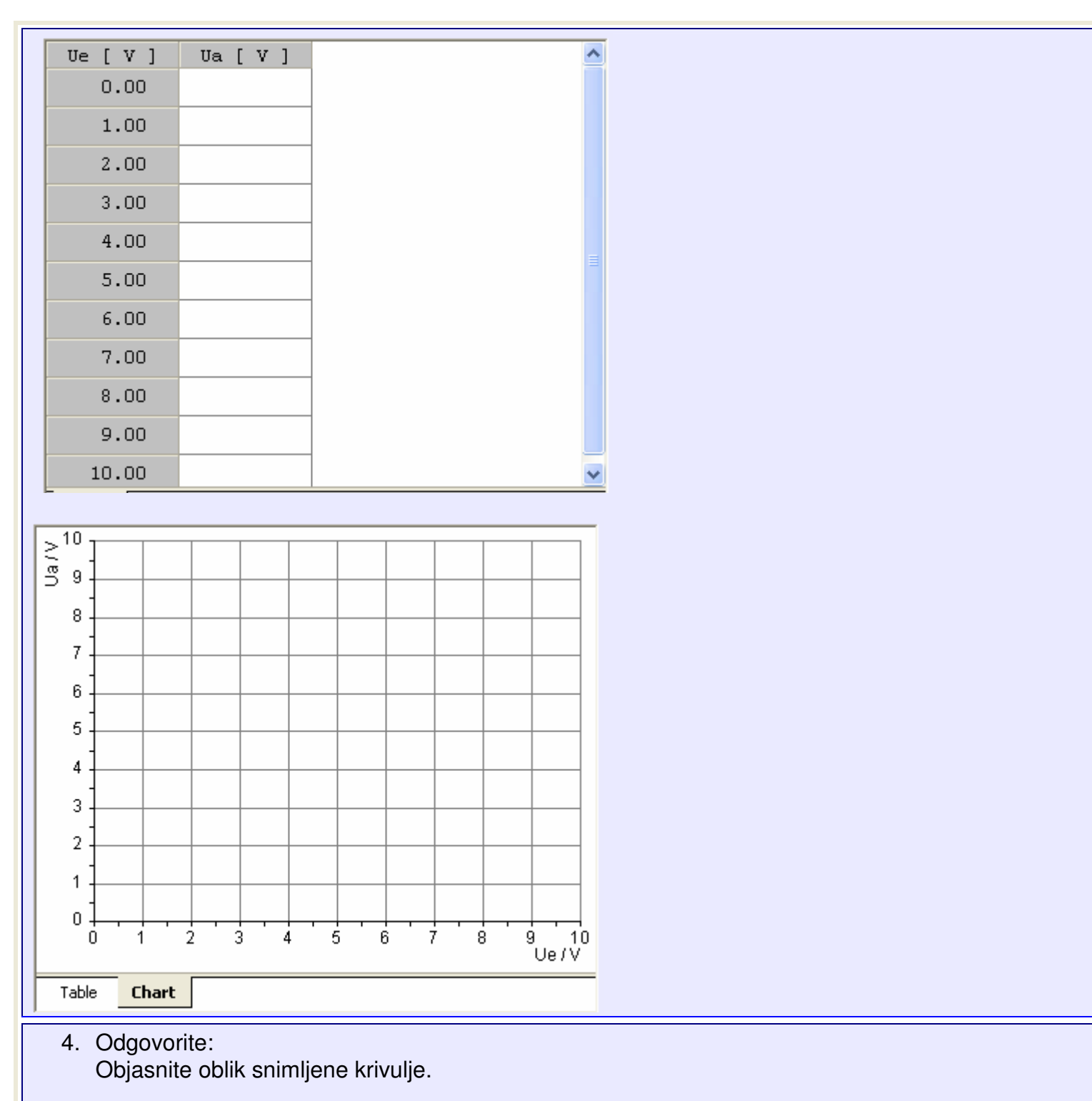

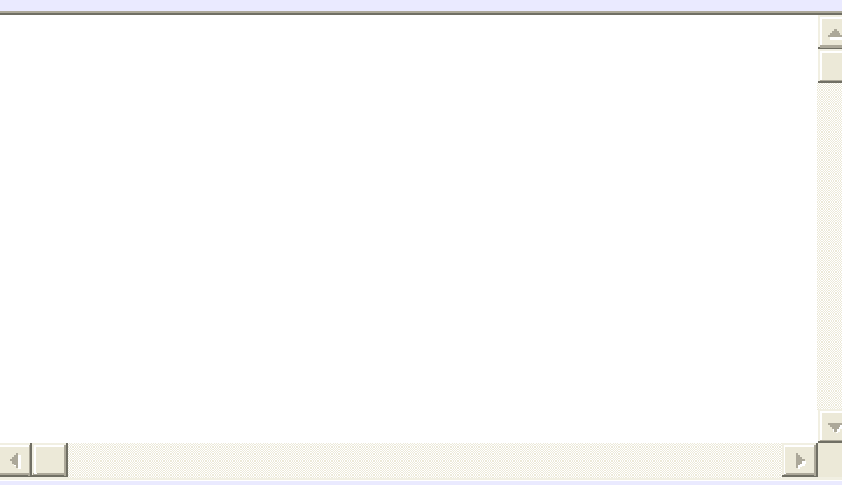

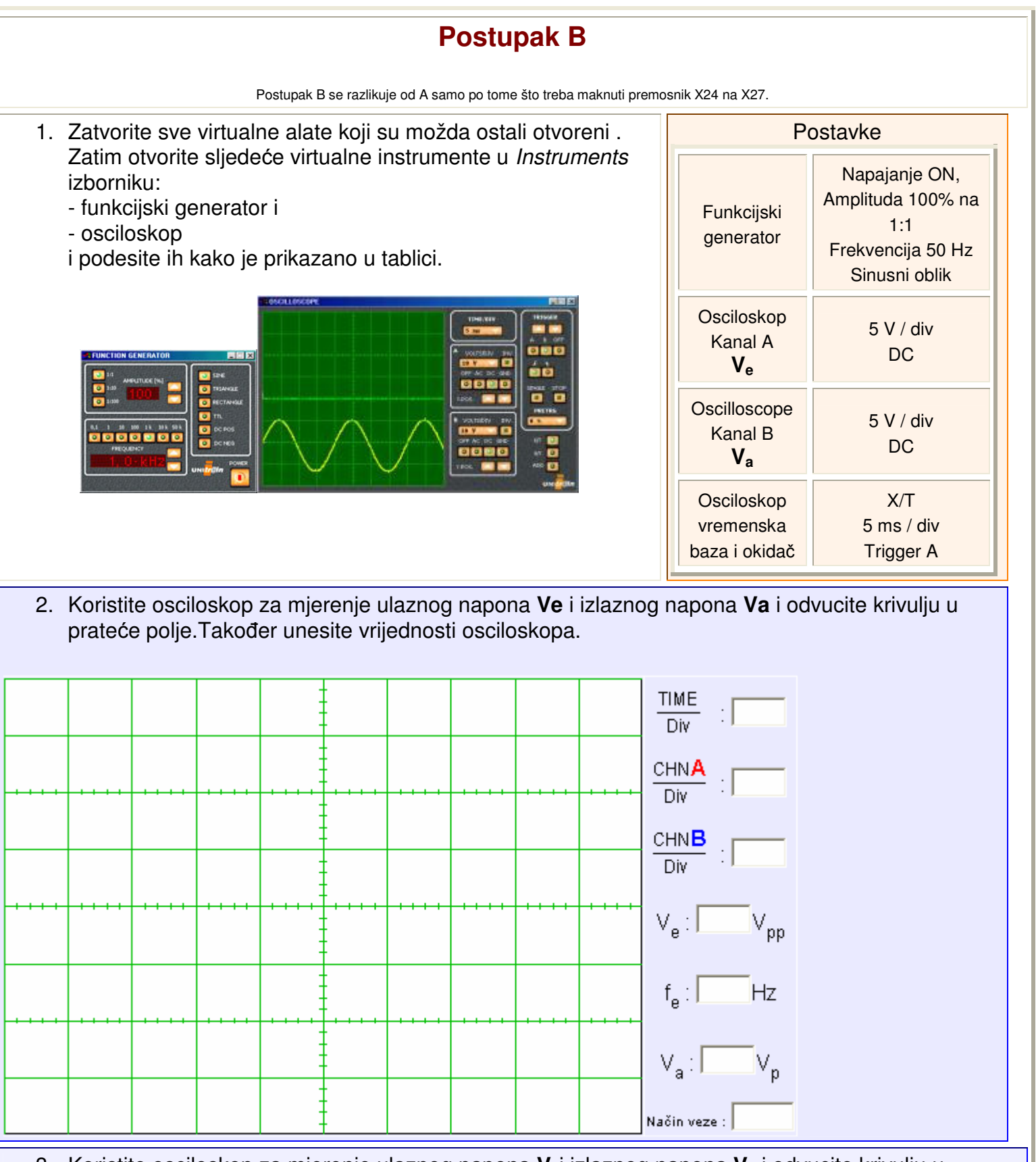

3. Koristite osciloskop za mjerenje ulaznog napona  $V_e$ i izlaznog napona  $V_1$  i odvucite krivulju u prateće polje. Također unesite vrijednosti osciloskopa.

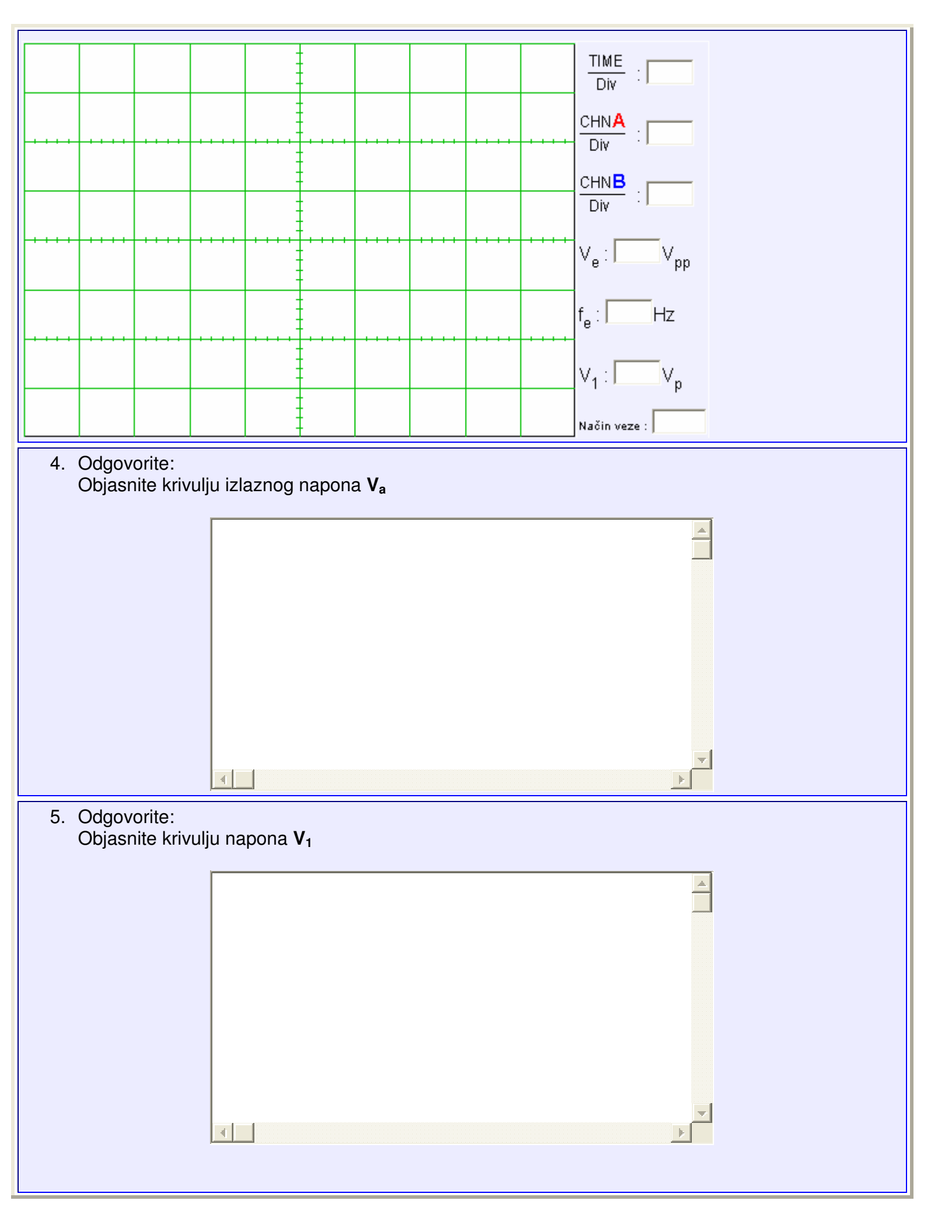

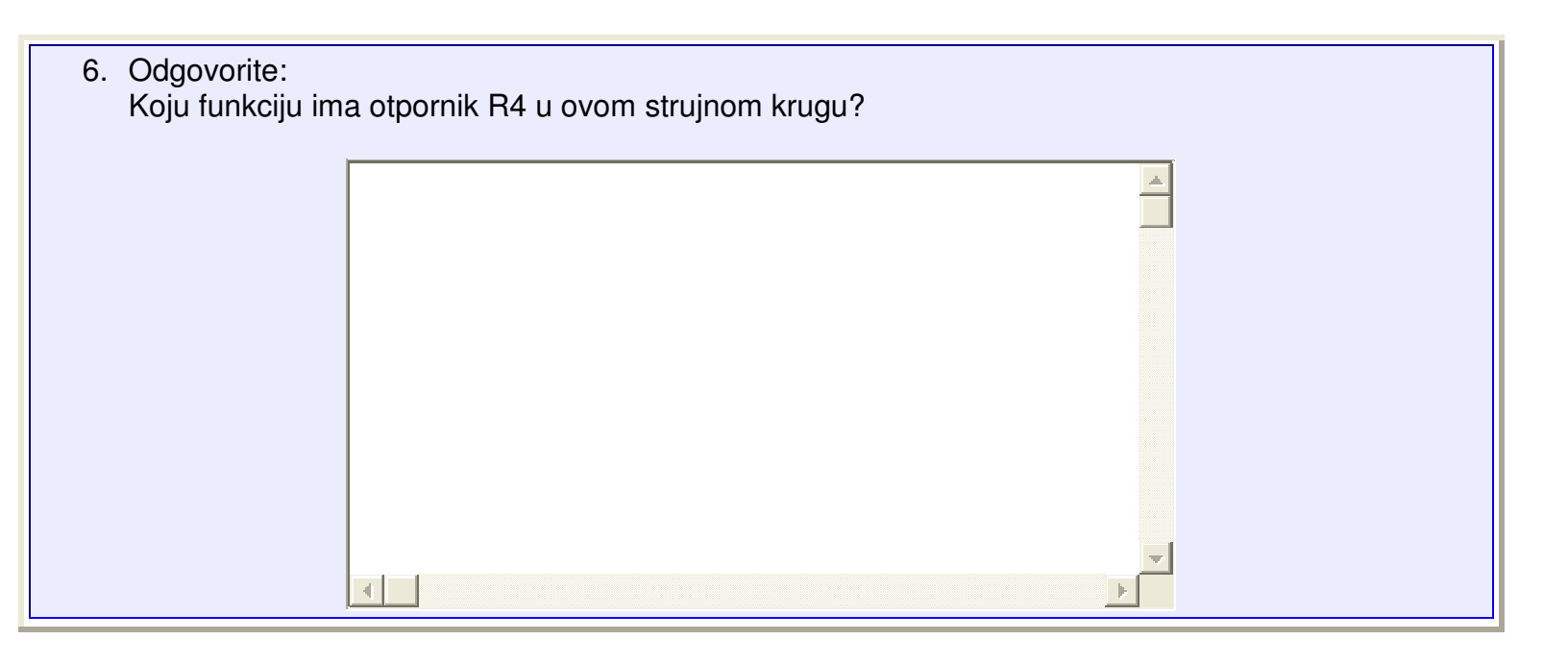